# CIM may 4 - 7 mai montréal 2025 CONNECT convention + expo

#### **Comment faire votre enregistrement**

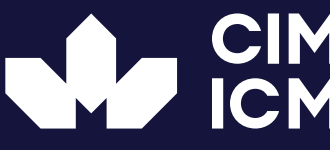

Canadian Institute of Mining, Metallurgy and Petroleum Institut canadien des mines, de la métallurgie et du pétrole

### **INFORMATIONS**

#### Utilisez Google Chrome pour enregistrer votre présentation.

L'utilisation de Google Chrome vous permettra d'ARRÊTER la présentation en utilisant leur commande flottante d'affichage à l'écran :

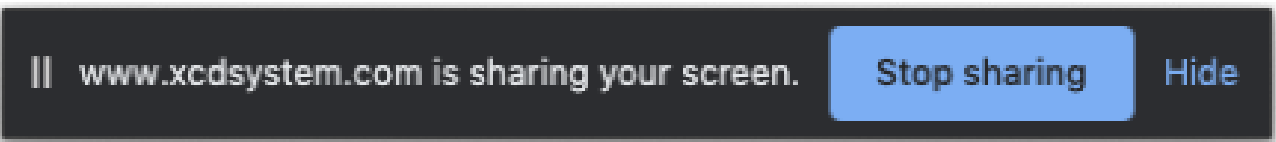

Assurez-vous de donner à la page web l'accès à votre microphone et à votre caméra. Vous ne pourrez pas enregistrer votre présentation si vous ne donnez pas au navigateur l'accès à votre microphone.

| Connection is secure                                                                                                    |                     |      |                          | × |
|----------------------------------------------------------------------------------------------------|---------------------|------|--------------------------|---|
| Your information (for example, passwords or credit<br>card numbers) is private when it is sent to this<br>site. Learn more |                     |      |                          |   |
|                                                                                                    | Camera              |      | Allow                    | • |
| Ŷ                                                                                                    | Microphone          |      | Ask (default)<br>✓ Allow |   |
| 4                                                                                                    | Notifications       |      | Block                    |   |
| *                                                                                                    | Flash               |      | Ask (default)            | • |
| •)                                                                                                    | Sound               | Auto | matic (default)          | • |
| ۵                                                                                                    | Certificate (Valid) |      |                          |   |
| ۵                                                                                                    | Cookies (6 in use)  |      |                          |   |
| ۵                                                                                                    | Site settings       |      |                          |   |

- Fermez les onglets inutiles et les applications ouvertes qui peuvent ralentir votre ordinateur et consommer des ressources.
- Cela peut affecter la qualité de votre enregistrement vidéo.
- Retirez tout élément qui flotte au-dessus de l'écran de l'application partagée.
- Évitez les mouvements excessifs de la souris, les clics et la saisie si cela n'est pas nécessaire.

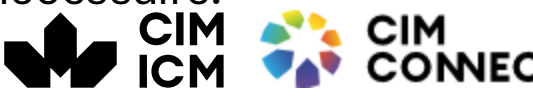

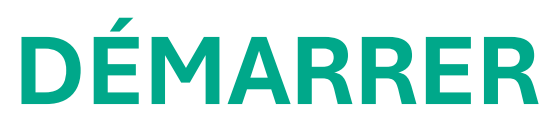

Connectez-vous à votre portail de conférencier de la conférence :

https://www.xcdsystem.com/cim/abstract/index.cfm?ID=q0YQOIk

Entrez votre nom d'utilisateur et mot de passe. Trouvez votre présentation et cliquez sur le bouton Enregistrer la présentation..

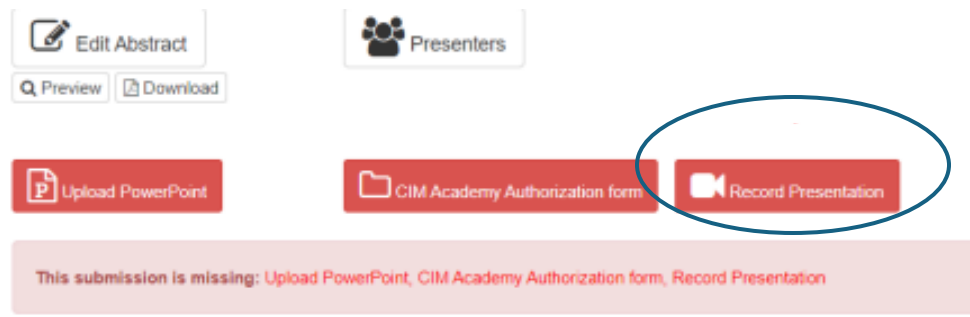

Une nouvelle fenêtre apparaîtra avec un petit guide à suivre..

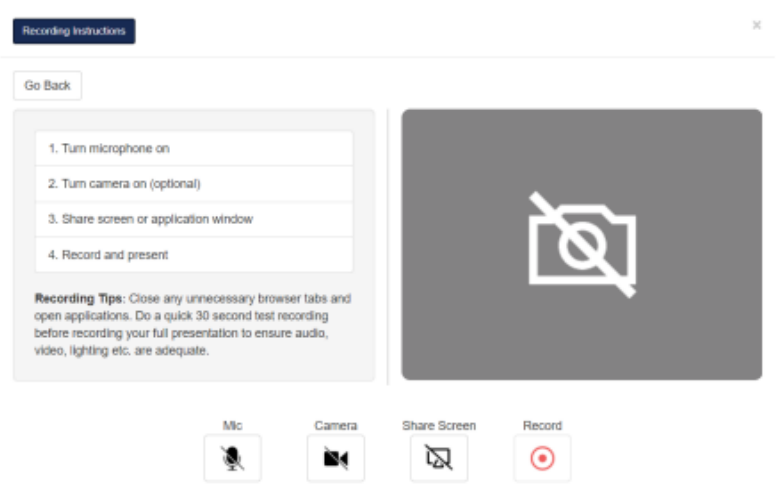

Recording will begin 15 seconds after clicking record.

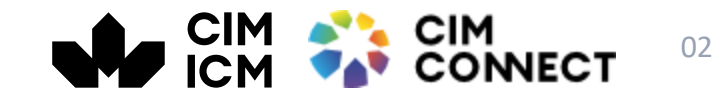

## PRÉPAREZ VOTRE PRÉSENTATION

- Allumez votre microphone
- Parlez à haute voix et assurez-vous que l'icône du microphone passe à un GIF audio animé pour confirmer que le microphone est activé et détecté
- Allumez la caméra
- Assurez-vous que votre visage est bien éclairé et que vous vous trouvez dans un environnement calme
- Veillez à être centré à l'écran et dans une position confortable
- Évitez les lumières vives et les fenêtres derrière vous
- Partagez votre écran ou la fenêtre de l'application
- Lorsque vous êtes prêt, cliquez sur "Enregistrer«
- Il y aura un délai de 15 secondes et des signaux sonores pour vous avertir avant que l'enregistrement ne commence
- Il est conseillé de faire un enregistrement test rapide de 30 à 60 secondes pour vous familiariser avec la plateforme d'enregistrement.

Vous pouvez facilement supprimer et réenregistrer après avoir effectué l'enregistrement test.

## **ENREGISTRER**

Vous ne verrez pas votre vidéo pendant votre présentation, mais elle sera enregistrée en arrière-plan.

Lorsque vous avez terminé votre présentation, revenez à l'onglet de la plateforme d'enregistrement et cliquez sur le bouton rouge ARRÊTER.

Si vous utilisez Google Chrome, vous pouvez également arrêter l'enregistrement en cliquant sur le bouton flottant "Stop Sharing" à côté de <u>www.xcdsystem.com</u> qui partage votre écran.

II www.xcdsystem.com is sharing your screen. Stop sharing

## PUBLIER

Votre vidéo apparaîtra pour que vous puissiez la prévisualiser. Si vous êtes satisfait de la vidéo, cliquez sur le symbole vert de la coche "Enregistrer et télécharger".

Si vous n'êtes PAS satisfait, vous pouvez cliquer sur la croix rouge pour "Abandonner et réenregistrer" et répéter les étapes ci-dessus.

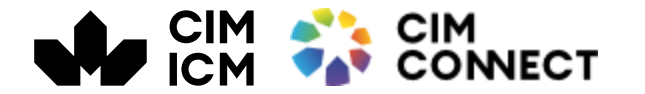

Hide

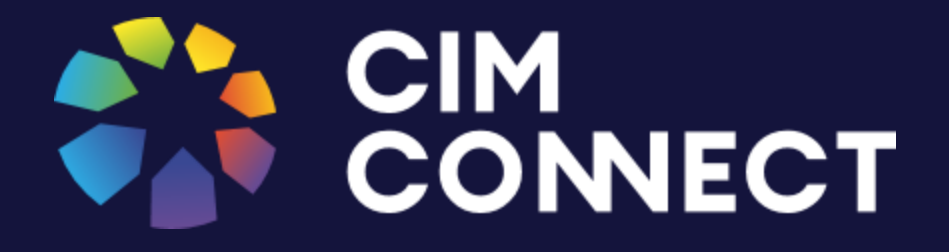

## Merci!

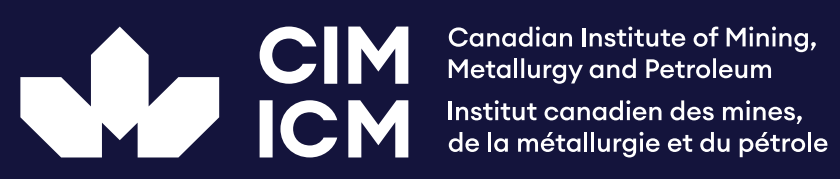